# How to use Printmanager

For exchange & visiting students

**SKKU International Office** 

There are many Printing locations in SKKU. You'll see computers around the buildings and students wait in line to print course materials, assignments, etc.

Basically, fee is charged on a page basis, and computers accept bills.

To use it, you have to register your ID in Printmanager homepage. Let's see how to. 1

## Go to the Printmanager website

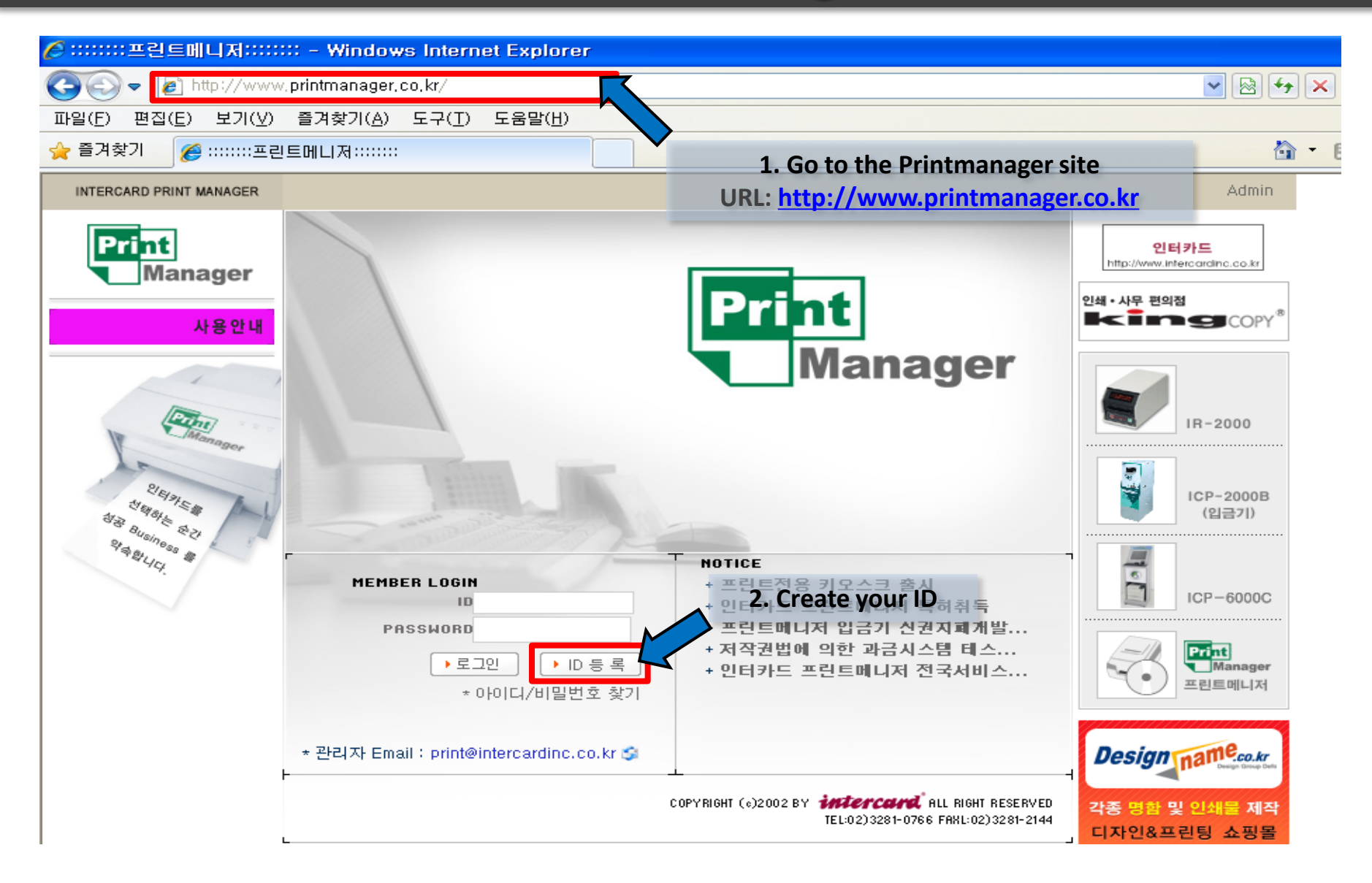

2

#### **Create your ID**

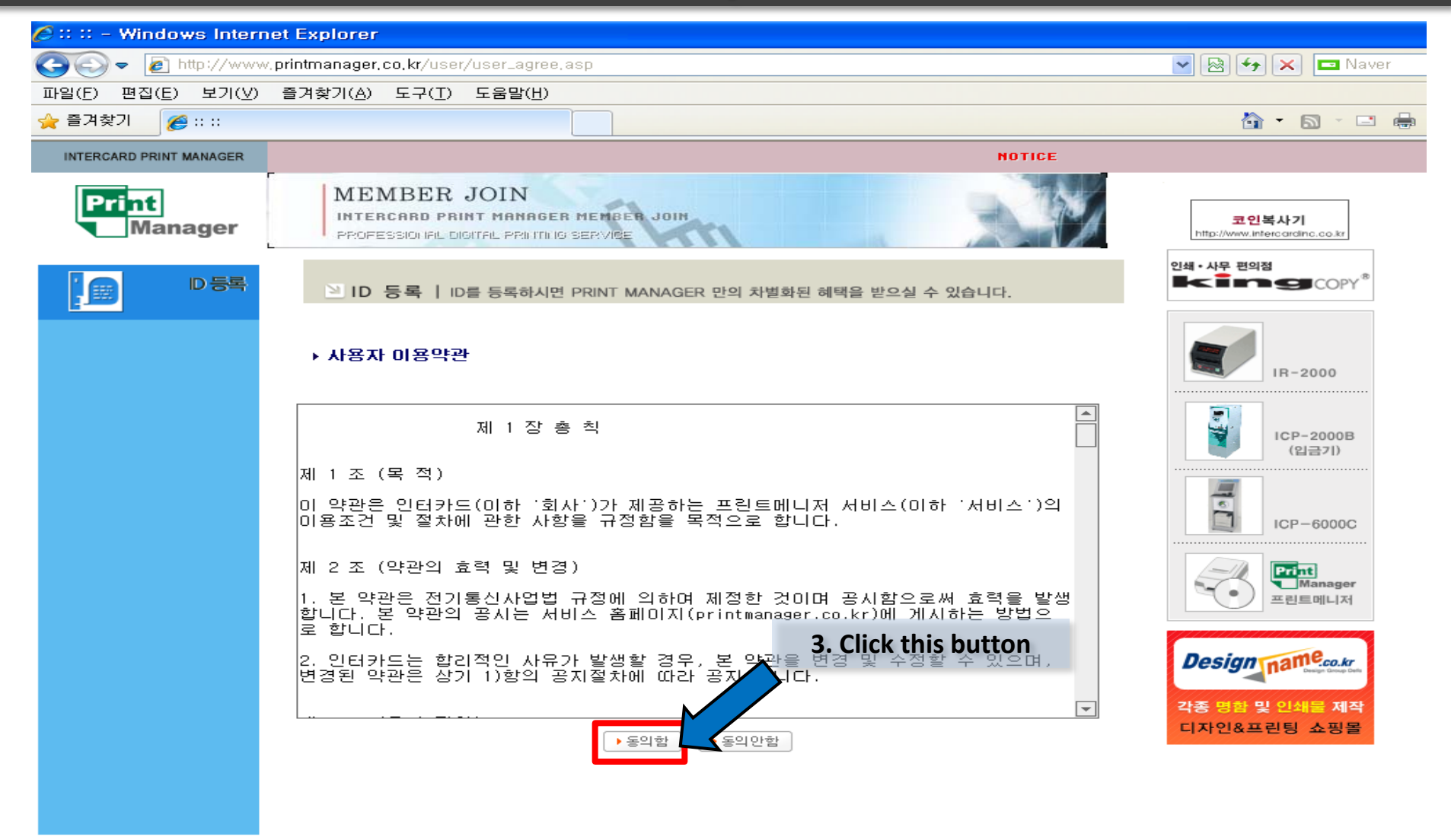

# Write personal information

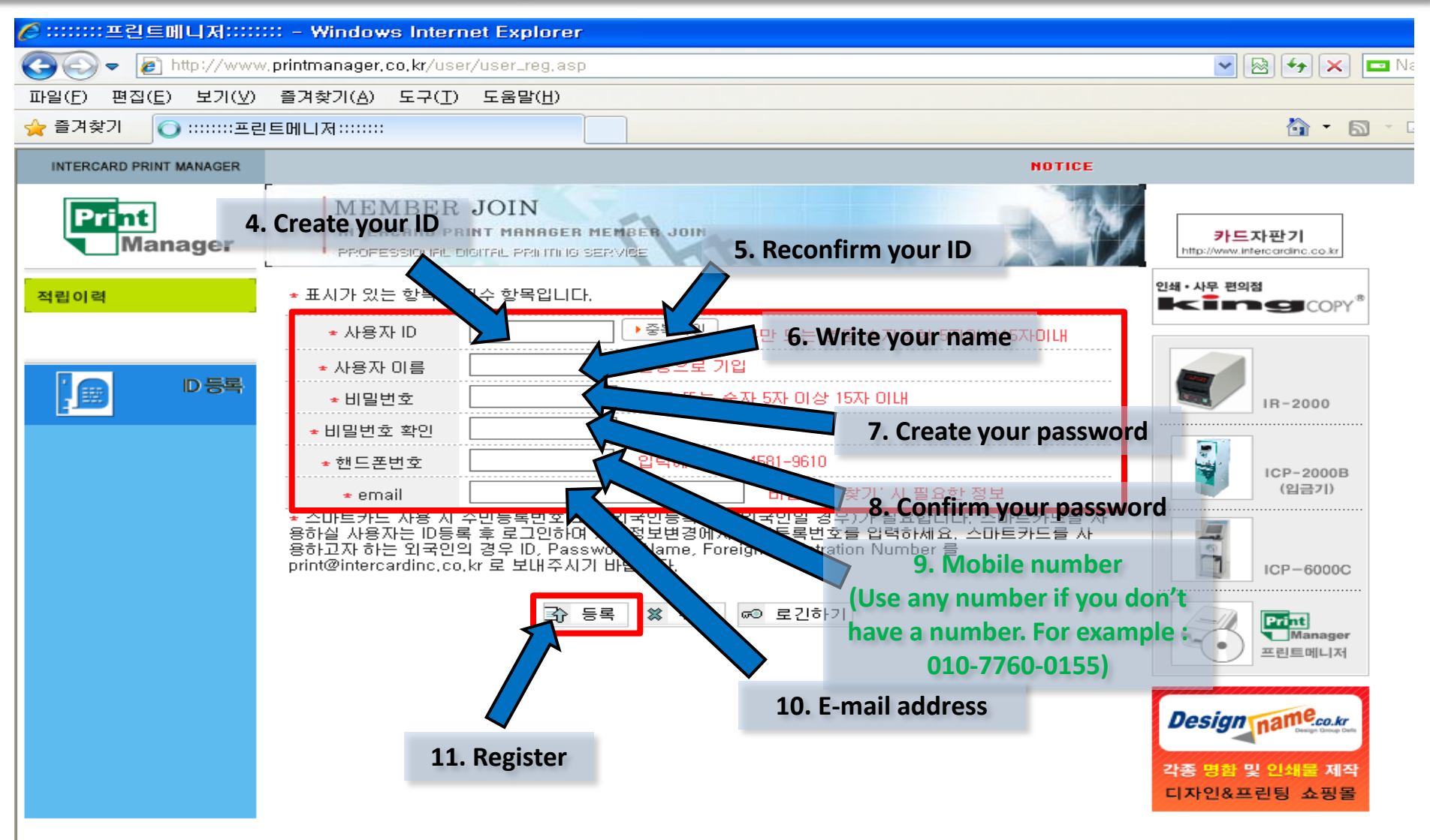

INTERCARD PRINTER MANAGER

3

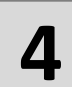

## How to use Printmanager

\* After you create your ID, you should put the money into Printmanager machine for printing papers.

- \* 40 KRW per one page
- \* There is no refund once you put in the cash